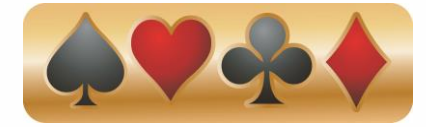

## WBC On Your iPhone

To add the Wichita Bridge Club (WBC) to the home screen on your iPhone, start Step 1 on your unlocked smartphone while connected to the Internet.

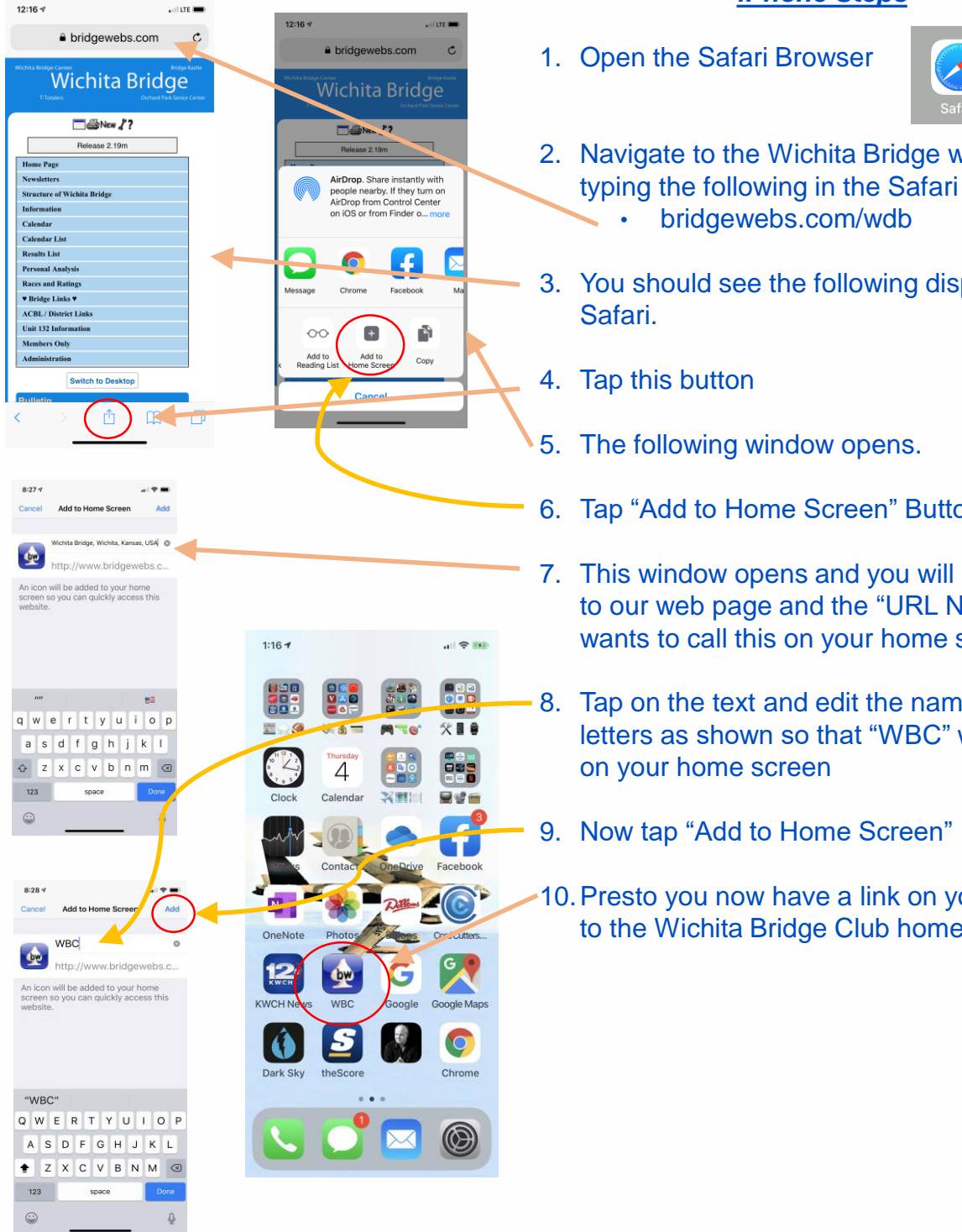

## **iPhone Steps**

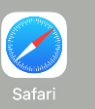

- 2. Navigate to the Wichita Bridge web page by typing the following in the Safari search bar:
- 3. You should see the following displayed by
- 6. Tap "Add to Home Screen" Button
- 7. This window opens and you will see the link to our web page and the "URL Name" Safari wants to call this on your home screen.
- 8. Tap on the text and edit the name to capital letters as shown so that "WBC" will display
- 10. Presto you now have a link on your iPhone to the Wichita Bridge Club home page.

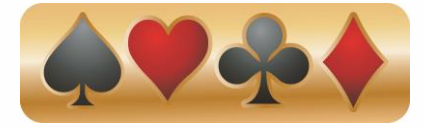

## WBC For Android

To add the Wichita Bridge Club (WBC) to the home screen on your Android Phone, start Step 1 on your unlocked smartphone while connected to the Internet..

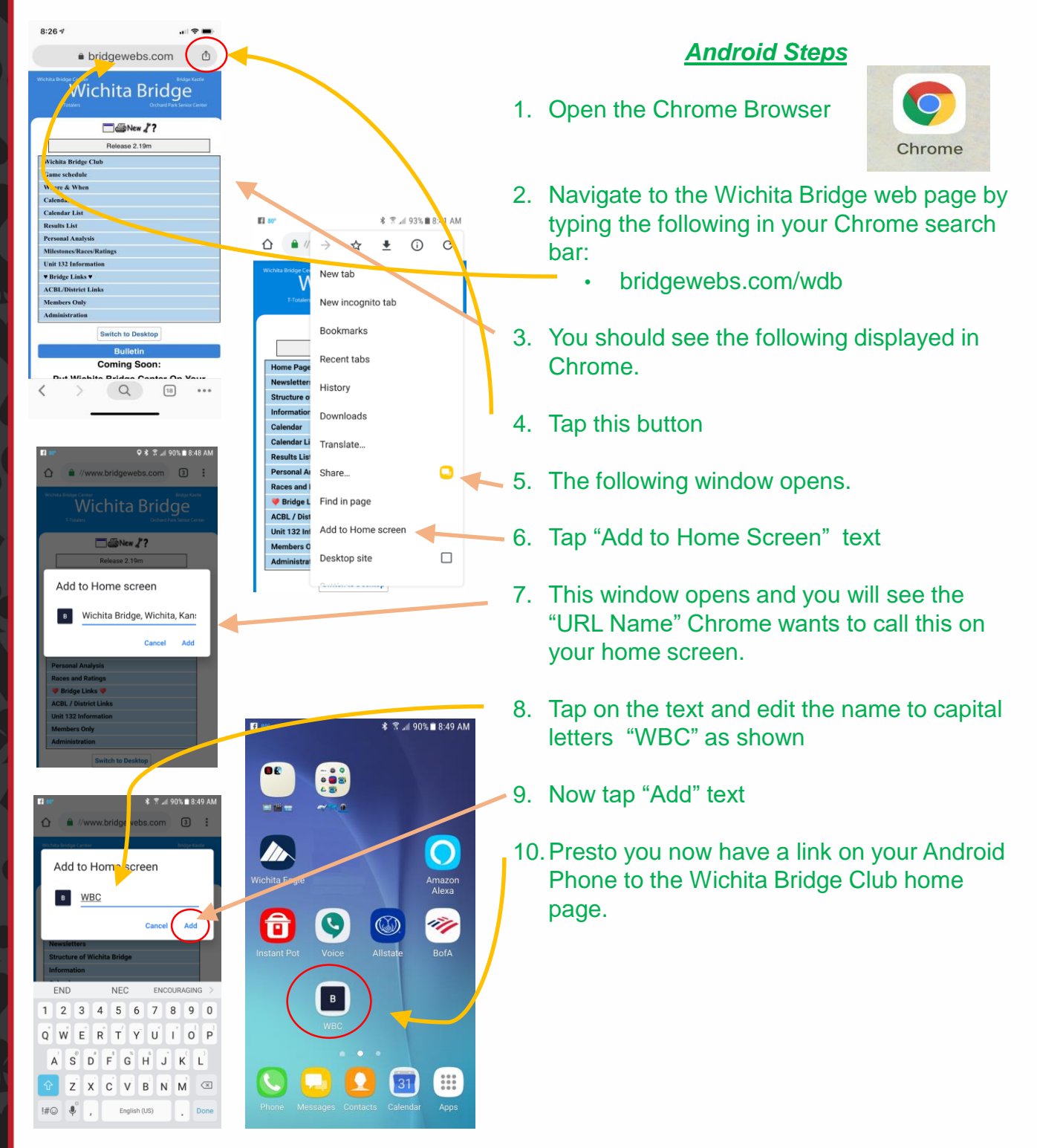